Instruktioner för att ladda upp bedömnings i kursens Canvas-rum "Fysioterapi-S0087H, bedömningsunderlag".

1. Välj den kurs du ska ladda upp bedömningsformulär på "Fysioterapi- S0087H, bedömningsunderlag".

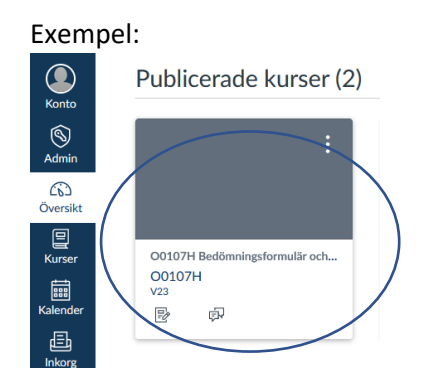

- 2. Klicka på uppgiften Fysioterapi- S0087H, bedömningsunderlag
- 3. Klicka på Knappen Starta Uppgift
- 4. Ladda upp bedömningsformuläret genom att klicka Bläddra. Välj ditt bedömningsunderlag som du döpt till studentens namn. Filen får vara i formatet .docx, .doc eller .pdf).

| Inlämningsdatum<br>Tillgänglig 9 maj | 9 maj av 23.59<br>kl 0:00-19 jun kl 2 | <b>Poäng</b> 0<br>3.59 | Lämnar in | en filuppladdning | Filtyper docx, | doc och pdf |
|--------------------------------------|---------------------------------------|------------------------|-----------|-------------------|----------------|-------------|
| Viktigt att ni döpe                  | er filen till studente                | ns namn!               |           |                   |                |             |
| Filuppladdning                       | Office 365                            |                        |           |                   |                |             |
| Ladda upp fil, elle                  | er välj en fil som du red             | lan har laddat up      | op.       |                   |                |             |
| Bläddra Inger                        | n fil är vald.                        |                        |           |                   |                |             |
| + Lägg till e                        | n annan fil                           |                        |           |                   |                |             |
| Kommentarer                          | $\frown$                              | 11.                    |           |                   |                |             |
| Avbryt S                             | kicka uppgift                         | )                      |           |                   |                |             |

5. Skicka uppgift. Klart!